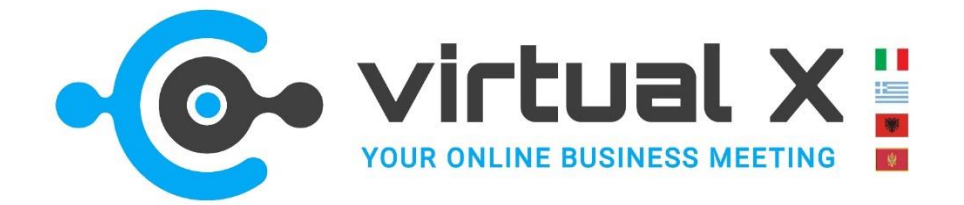

## **Come funzionano gli incontri B2B (tutorial)**

È molto semplice. **Tieni a portata di mano l'agenda** che ti sarà inviata, contiene tutti gli appuntamenti e gli orari. **Segui tempi e appuntamenti lì indicati**: se tutte le aziende saranno puntuali, non vi saranno attese. Allaccia le cinture, ecco come funziona Virtual X.

# 1) Vai sul sito VirtualX: 10 minuti prima del tuo primo incontro, vai sul sito <u>https://www.virtualx.it/</u>. Ti troverai in questa pagina:

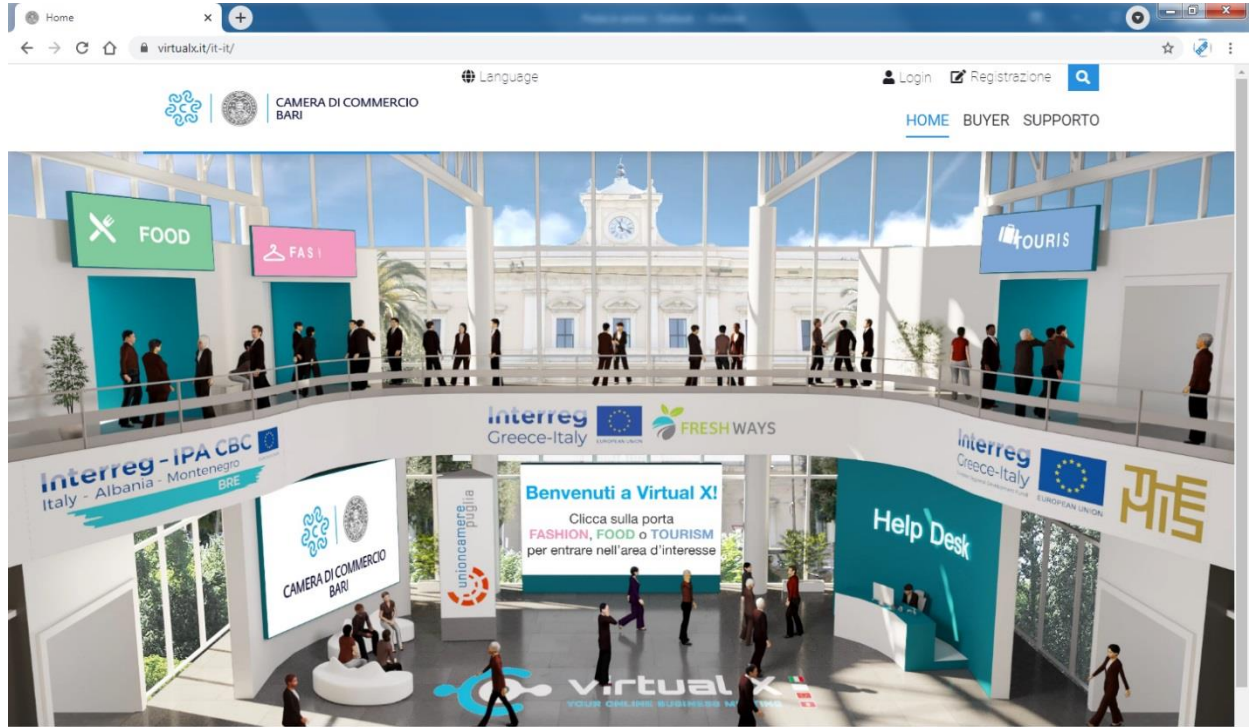

This website has been co-funded by the European Union through the Instrument for Pre-Accession Assistance (IPA II) and the countries of the Programme

#### 2) Accedi all'area di interesse: a seconda del tuo settore, clicca sull'insegna luminosa:

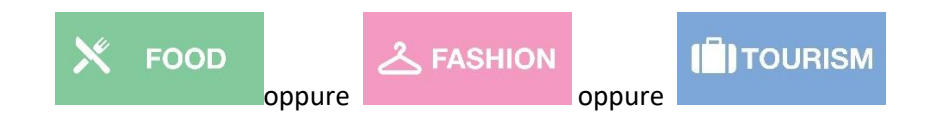

Se hai dubbi e vuoi contattare la segreteria organizzativa: clicca su Help Desk (azzurro petrolio)

**3)** Guarda la tua agenda e cerca lo stand del tuo partner straniero: clicca sullo stand col nome del partner straniero da incontrare. Ricorda che l'accesso sarà consentito solo a data e ora prestabiliti. Cliccando sullo stand del partner straniero, troverai una pagina con le informazioni generali su di lui, un vero e proprio biglietto da visita.

4) Accedi al meeting: nella pagina del partner straniero, all'orario dell'appuntamento, clicca sul bottone

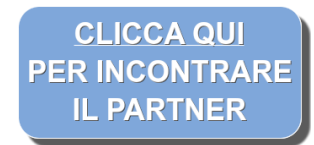

Ti si aprirà una pagina per confermare la tua identità, come vedremo al punto seguente. Se serve assistenza: scegli il supporto di Help Desk presente nella pagina che preferisci.

5) Conferma la tua identità: compila i campi indicati e click sul bottone blu in basso:

| us02web.zoom.us/meeting/vey | pister/12wycOopg7kpGtbmvcthnen                                                                  | GOODWRWDpOyg7_x_2m_rtail+         | omzgFwoSHeONamuKoHINA.16       | 24963145823.6d9956648+1235619666;0      | #10349/2385&_x_pm_mta |
|-----------------------------|-------------------------------------------------------------------------------------------------|-----------------------------------|--------------------------------|-----------------------------------------|-----------------------|
|                             |                                                                                                 | Meeting i                         | Registration                   |                                         |                       |
| Te                          | pic Virtua0X<br>ne Jun 24, 2021 03:00 l                                                         | PM in Rome                        |                                |                                         |                       |
|                             | First Name*                                                                                     |                                   | Last Name*                     |                                         |                       |
|                             | Enul Address*                                                                                   |                                   | Confirm Email Address*         |                                         |                       |
|                             | Marionsligtin it                                                                                |                                   | Mariorossi@tim.it              |                                         |                       |
|                             | mario rossi & Co                                                                                | )                                 |                                |                                         |                       |
|                             | Required information<br>Information you provide when regi<br>with their Terminon Discory Policy | storing will be shared with the a | court owner and host and can b | c used and shared by them in accordance |                       |
| (                           | Register                                                                                        | )                                 |                                |                                         |                       |
| Alexat                      | Countries                                                                                       | Sales                             | Support                        | Longsage                                |                       |
| Zoon Mag                    | Meetings Chevil<br>Zoom Rooms Chevil                                                            | Lane Per Sole<br>Contact Sales    | Test Zoom<br>Account           | Ingia +                                 |                       |

Questa registrazione ci serve a capire che sei tu e soltanto tu e non un altro. Ti porterà nel programma Zoom, con cui verranno svolti gli incontri B2B.

## **6)** Esegui il programma Zoom:

a. ENTRA IN ZOOM: clicca su "Apri Zoom Meeting" (immagine sotto circondata in rosso"1") Se non hai già Zoom installato clicca su "scarica ora (immagine sotto circondato in rosso "2") e segui le indicazioni.

| 🕲 Avvia riunione - Zo | om - Google Chrome                                                                 | -      |         | × |
|-----------------------|------------------------------------------------------------------------------------|--------|---------|---|
| i us02web.zoom        | uus/s/88373872302?pwd=TmFwbTJzUmFwcWpxR2FHVWdtUF83dz09#success                     |        |         |   |
| zoor                  | Aprire Zoom Meetings?<br>https://us02web.zoom.us vuole aprire questa applicazione. | 20     | Raliano | • |
|                       | Consenti sempre a us02web.zoom.us di aprire link di questo tipo nell'app associata |        |         |   |
|                       | 1 Apri Zoom Meetings Annulla                                                       |        |         |   |
| Fai cli               | c su <b>Apri Zoom Meetings</b> nella finestra di dialogo visualiz:                 | zata   | dal     |   |
|                       |                                                                                    |        |         |   |
|                       | tuo browser                                                                        |        |         |   |
| Se no                 | n visualizzi una finestra di dialogo, fai clic su Avvia riunior                    | ne so  | tto     |   |
| Face                  | ndo clic su "Avvia riunione", accetti Termini di servizio e informativa sulla      | privac | y :     |   |
|                       | Avvia nunione                                                                      |        |         |   |
|                       |                                                                                    |        |         |   |
|                       | Non hal installato il client Zoom? Scarica cra                                     |        |         |   |
|                       | Problemi corra Giera Zoonni criste dal browser                                     |        |         |   |

**b. STAI PER ENTRARE:** sei in sala di attesa, dove troverai un'immagine di questo tipo. Puoi impostare l'audio usando quello del tuo computer cliccando sull'opzione evidenziata in blu (immagine sotto circondata in rosso).

| FOOD<br>Seegli UNA delle egolori di centerenza sudo<br>Erota transfer chiamata telefonica<br>Audio del computer                                                                                                    |               |  |  |  |  |  |  |  |
|----------------------------------------------------------------------------------------------------|---------------|--|--|--|--|--|--|--|
| Sei r<br>A breve s<br>Ti preghiamo di attend<br>Hai a disposizion conetti atomaticamente all'audio tramte computer all'entrata in una riunione di submaticamente all'audio tramte computer all'entrata in una riunione di submaticamente di submaticamente all'audio tramte computer all'entrata in una riunione di submaticamente all'audio tramte computer all'entrata in una riunione di submaticamente di submaticamente all'audio tramte computer all'entrata in una riunione di submaticamente di submaticamente all'audio tramte computer all'entrata in una riunione di submaticamente di submaticamente di submaticamente di submaticamente di submaticamente di submaticamente di submaticamente di submaticamente di submaticamente di submaticamente di submaticamente di submaticamente di submaticamente di submaticamente di submaticamente di s | Camera di Com |  |  |  |  |  |  |  |
| CAMERA DI COMMERCIO<br>BARI                                                                                                    |               |  |  |  |  |  |  |  |
|                                                                                                    |               |  |  |  |  |  |  |  |

c. ENTRATA: all'ora dell'appuntamento ti faremo entrare nella stanza del partner straniero. Per entrare clicca su *"Entra"* (immagine sotto circondata in rosso).

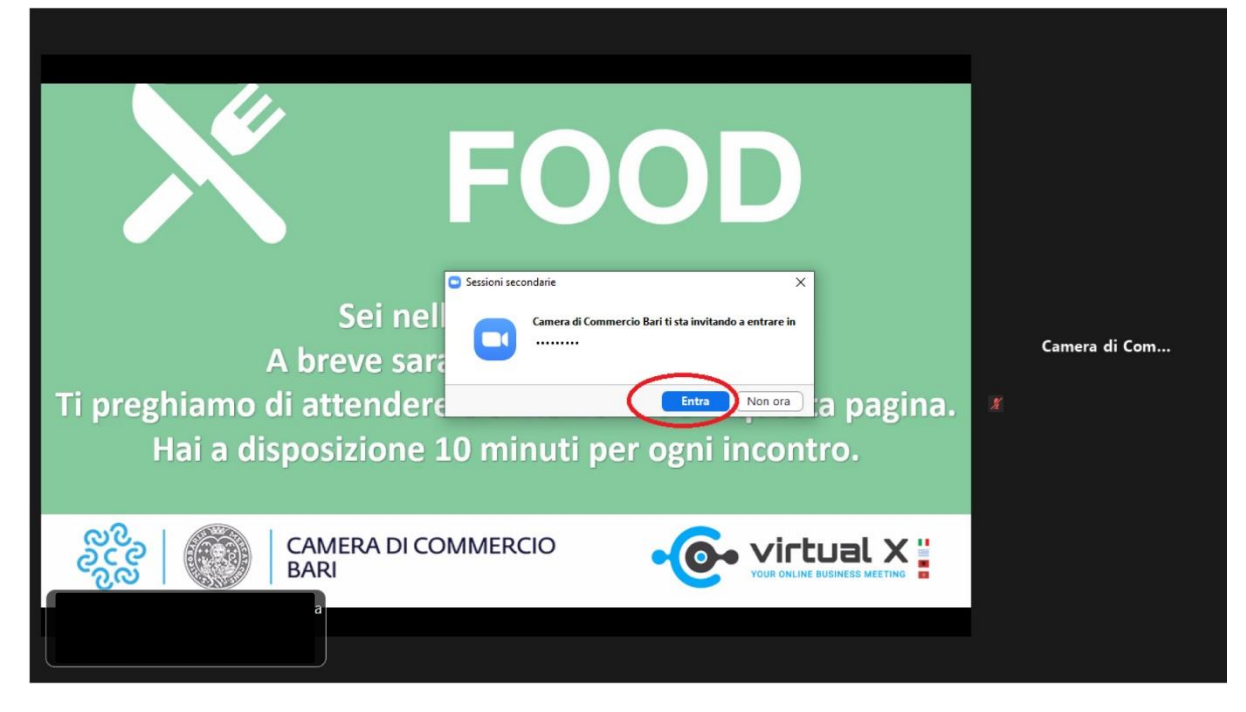

7) Svolgi il tuo B2B: ti auguriamo sia utile per la tua azienda. Un occhio all'orologio per il rispetto dei tempi. Nel caso si prorogassero troppo, potresti visualizzare un avviso come questo

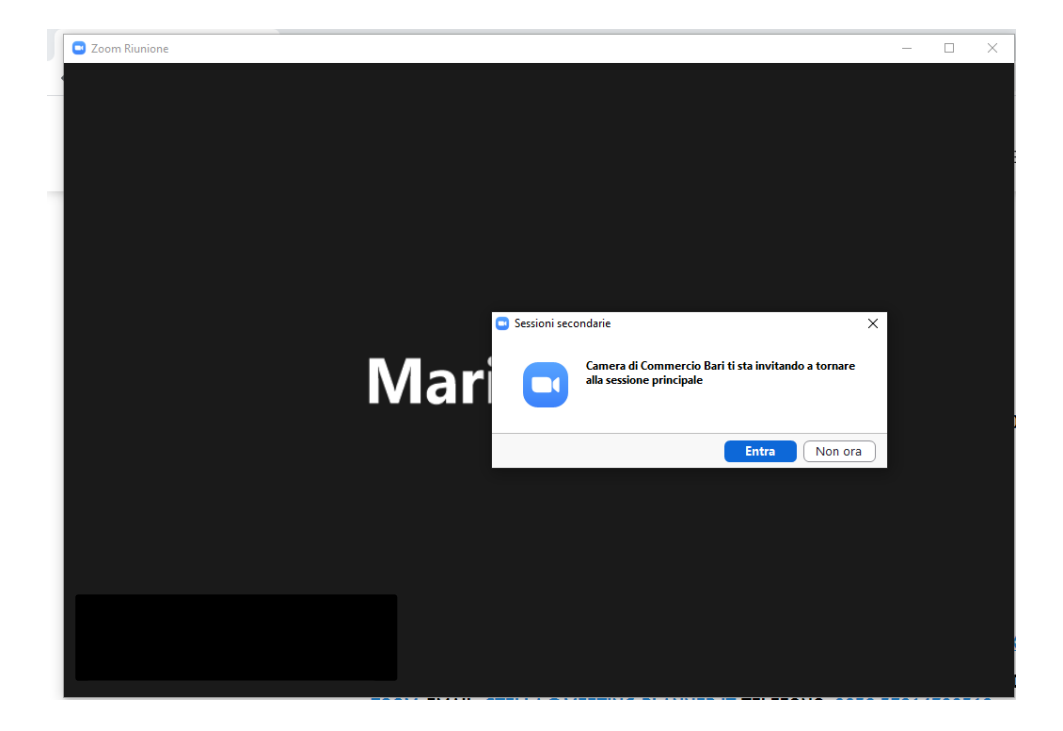

### 8) A fine incontro:

- se HAI ALTRI INCONTRI IN PROGRAMMA: Clicca sul tasto "lascia sessione secondaria" (immagine sotto circondata in verde) così tornerai in "sala d'attesa" e ti faremo entrare nella stanza del successivo appuntamento programmato.
- Se NON HAI ALTRI INCONTRI A BREVE: clicca sul tasto "Esci dalla riunione" (immagine sotto circondata in rosso). Quando tornerai per nuovi incontri, ricollegati a <u>https://www.virtualx.it/it-it/</u> e ripeti tutto dall'inizio.

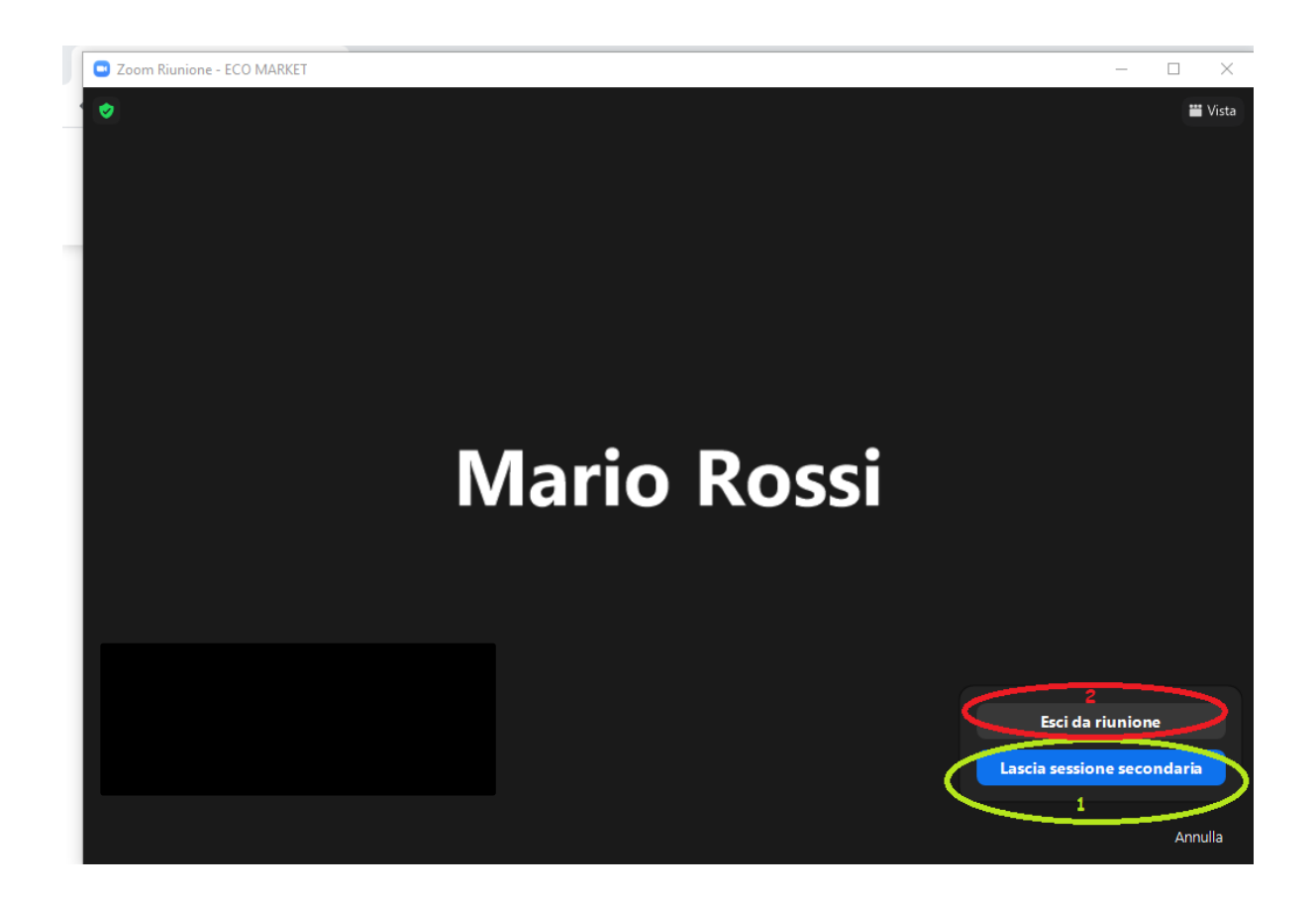